## TABLE OF CONTENTS

| 1. INTRODUCTION                    | 1  |
|------------------------------------|----|
| 1.1 Kev Features                   | 1  |
| 1.2 Checklist                      | 3  |
| 1.3 Static Electricity Precautions | 3  |
| 2 HARDWARE CONFIGURATION           | 4  |
| 2.1 Mainboard I avout              | 4  |
| 2.2 Installing CPU                 | 12 |
| 2.2 How to Set Jumper              | 13 |
| 2.5 How to bet sumper-             | 13 |
| 2.4 1 ATX Mainboard                | 15 |
| 2 4 2 Baby AT Mainhard             | 19 |
| 2.5 Memory Configuration.          | 23 |
|                                    |    |
| 3. AWARD BIOS SETUP                | 24 |
| 3.1 Standard CMOS Setup            | 25 |
| 3.2 BIOS Features Setup            | 27 |
| 3.3 Chipset Features Setup         | 30 |
| 3.4 Power Management Setup         | 32 |
| 3.5 PNP/PCI Slot Configuration     | 34 |
| 3.6 Load Setup Defaults            | 36 |
| 3.7 Integrated Peripherals Setup   | 36 |
| 3.8 User Password Setup            | 38 |
| 3.9 IDE HDD Auto Detection         | 39 |
| 3.10 CPU Speed Setup               | 40 |
| 3.11 Save and Exit Setup           | 41 |
| 3.12 Exit without Saving           | 41 |
| 4. DRIVER INSTALLATION             | 42 |
| Appendix I                         | 45 |

# 1. INTRODUCTION

## YEAR2000 COMPLIANCE

This Intel chipset mainboard is <u>Hardware Year2000 Compliance and supports the latest Pentium</u> <u>III Processor</u>. It achieves the highest performance which based on the advanced Pentium II Microprocessor and featuring PCI Local Bus and Accelerated Graphics Port feature. This mainboard offers a high degree of flexibility in configuration and is fully IBM PC/AT compatible.

## 1.1 KEY FEATURES

This manual applies to different models of Intel chipset mainboard. Please refer to appropriate section and mainboard layout according to the model no.

| Model No.         | TL-BX31                                                                                     | TL-ZX31                                     | TL-BX21                | TL-ZX21            |
|-------------------|---------------------------------------------------------------------------------------------|---------------------------------------------|------------------------|--------------------|
| Chipset           | i440BX                                                                                      | i440ZX                                      | i440BX                 | i440ZX             |
| Socket            |                                                                                             | Slot 1                                      |                        |                    |
| Front-Side Bus    |                                                                                             | 66 / 100 MHz                                |                        |                    |
| Processor         | <ul> <li>INTEL Pentium</li> </ul>                                                           | III 450 MHz or above                        | e Processor (Please do | wnload the updated |
|                   | BIOS from our                                                                               | website)                                    |                        |                    |
|                   | <ul> <li>INTEL Pentium</li> </ul>                                                           | II 233 – 450 MHz Pro                        | ocessor                |                    |
|                   | <ul> <li>INTEL Celeron</li> </ul>                                                           | / Celeron A 266 MHz                         | or above Processor     |                    |
| CPU Speed         |                                                                                             | Jumperle                                    | ess setting            |                    |
| Voltage Regulator | Built in switching vo                                                                       | ltage regulator to sup                      | port 1.5V to 3.5V      |                    |
| Cache             | Built in Level 2 cach                                                                       | e: 512KB (PII and PII                       | II), 128KB (Celeron A  | .)                 |
| SDRAM             | Support 66MHz and                                                                           | 100MHz (PC100) SD                           | RAM module. Also S     | SPD or Non SPD.    |
|                   | Each DIMM slot sup                                                                          | ports up to 256 MB.                         |                        |                    |
| 168 pin DIMM      | 3                                                                                           | 2                                           | 3                      | 2                  |
| Slot              |                                                                                             |                                             |                        |                    |
| Max. System       | 768 MB                                                                                      | 512 MB                                      | 768 MB                 | 512 MB             |
| Memory            |                                                                                             |                                             |                        |                    |
| Expansion Slots   | 1 x AGP 1.0 slot (1X/2X mode) 1 x AGP 1.0 slot (1X/2X mode)                                 |                                             |                        |                    |
|                   | 4 x PCI slots 3 x PCI slots                                                                 |                                             |                        |                    |
|                   | 3 x ISA slots 2 x ISA slots                                                                 |                                             |                        |                    |
| On-borad I/O      | • 2 x Ultra DMA/33 Bus Master IDE Ports (support up to 4 IDE devices and PIO                |                                             |                        |                    |
|                   | Mode 3 & 4, DMA 2 & Ultra DMA 33)                                                           |                                             |                        |                    |
|                   | Support HD greater than 8.4GB                                                               |                                             |                        |                    |
|                   | <ul> <li>I x Floppy port</li> <li>I x Social porta</li> </ul>                               | (up to 2.88 MB Hoppy<br>(16550 East 114 PT) | ()                     |                    |
|                   | <ul> <li>1 x Serial ports (10550 Fast UAK1)</li> <li>1 x Devallet port (ECD/EDD)</li> </ul> |                                             |                        |                    |
|                   | • 1 x raranet port (ECP/EPP)<br>• 2 x USP ports                                             |                                             |                        |                    |
|                   | $= 2 \times OSD \text{ poins}$ $= 1 \times PS/2 \text{ mouse port}$                         |                                             |                        |                    |
|                   | <ul> <li>1 x Infra-red port</li> </ul>                                                      |                                             |                        |                    |
| System BIOS       | Award 1M or 2M Flash BIOS                                                                   |                                             |                        |                    |
|                   | Support ACPI, DMI, PnP, Green, Wake on Modem (external) features                            |                                             |                        | rnal) features     |
| Wake on LAN       | Y                                                                                           | es                                          |                        |                    |
| Power Connector   | A                                                                                           | ГХ                                          | ATX a                  | and AT             |
| Sound on Board    | Crystal Sou                                                                                 |                                             |                        | und (4235)         |

| Form Factor | ATX | Baby AT |
|-------------|-----|---------|

| Model No.         | TL-IBX3-13                                                                                            | TL-IZX3-13              | TL-IBX2-13             | TL-IZX2-13      |
|-------------------|----------------------------------------------------------------------------------------------------|-------------------------|------------------------|-----------------|
| Chipset           | i440BX                                                                                                | i440ZX                  | I440BX                 | i440ZX          |
| Socket            |                                                                                                    | Socke                   | et 370                 |                 |
| Front-Side Bus    |                                                                                                    | 66 / 10                 | 0 MHz                  |                 |
| Processor         | <ul> <li>INTEL Socket 3</li> </ul>                                                                    | 70 Celeron A 300 MF     | Iz or abover Processor |                 |
| CPU Speed         |                                                                                                    | Jumperle                | ess setting            |                 |
| Voltage Regulator | Built in switching vo                                                                                 | ltage regulator to supp | port 1.5V to 3.5V      |                 |
| Cache             | Built in Level 2 cach                                                                                 | ie: 128 KB              |                        |                 |
| SDRAM             | Support 66MHz and                                                                                     | 100MHz (PC100) SD       | RAM module. Also S     | SPD or Non SPD. |
|                   | Each DIMM slot sup                                                                                    | ports up to 256 MB.     |                        |                 |
| 168 pin DIMM      | 3                                                                                                    | 2                       | 3                      | 2               |
| Slot              |                                                                                                    |                         |                        |                 |
| Max. System       | 768 MB                                                                                                | 512 MB                  | 768 MB                 | 512 MB          |
| Memory            |                                                                                                    |                         |                        |                 |
| Expansion Slots   | 1 x AGP 1.0 slot (1X/2X mode) 1 x AGP 1.0 slot (1X/2X mode)                                           |                         |                        |                 |
|                   | 4 x PCI slots     3 x PCI slots       2 x ISA slats     2 x ISA slats                                 |                         |                        |                 |
|                   | 3 x ISA slots 2 x ISA slots                                                                           |                         |                        |                 |
| On-borad I/O      | • 2 x Ultra DMA/33 Bus Master IDE Ports (support up to 4 IDE devices and PIO                          |                         |                        |                 |
|                   | Mode 5 & 4, DMA 2 & Ultra DMA 33)                                                                     |                         |                        |                 |
|                   | <ul> <li>Support fill greater than 8.40B</li> <li>1 x Floppy port (up to 2.88 MB floppy)</li> </ul>   |                         |                        |                 |
|                   | <ul> <li>I x Froppy port (up to 2.66 MB hoppy)</li> <li>1 x Serial ports (16550 Fast UART)</li> </ul> |                         |                        |                 |
|                   | ■ 1 x Parallet nort (FCP/FPP)                                                                         |                         |                        |                 |
|                   | <ul> <li>2 x USB norts</li> </ul>                                                                     |                         |                        |                 |
|                   | <ul> <li>1 x PS/2 mouse port</li> </ul>                                                               |                         |                        |                 |
|                   | <ul> <li>1 x Infra-red port</li> </ul>                                                                |                         |                        |                 |
| System BIOS       | Award 1M or 2M Flash BIOS                                                                             |                         |                        |                 |
|                   | Support ACPI, DMI, PnP, Green, Wake on Modem (external) features                                      |                         |                        |                 |
| Wake on LAN       | Y                                                                                                    | es                      |                        |                 |
| Power Connector   | A                                                                                                    | ГХ                      | ATX a                  | ind AT          |
| Sound on Board    |                                                                                                    |                         | Crystal So             | und (4235)      |
| Form Factor       | A                                                                                                    | ГХ                      | Bab                    | v AT            |

## Crystal (4235) Sound on Board

- Compatible with Sound Blaster, Sound Blaster Pro and Windows Sound System
- Advanced MPC3-compliant input and output mixer
- Enhanced stereo full duplex operation
- Dual Type-F DMA support
- Integrated CrystalClear 3D stereo enhancement
- Industry leading Delta-sigma data converters (90 dB DAC)
- Internal default PnP resources
- CS9236 wavetable interface
- CS4610 audio accelerator interface

## Yamaha 128 Voice SoftSynth Software

The Yamaha Software Synthesizer S-YXG50 makes it possible for computers with MMX technology to playback MIDI data with higher sound quality than ever. Even to CD quality level without using hardware. As it also supports DirectSound as well, you can also enjoy the sound effects from the latest DirectSound multimedia games.

## Yamaha XG Studio Mixer

This versatile playback software allows you to play MIDI files in tandem with animation, video and still images to create a wonderful multimedia effect. In addition, it allows you to change all aspects of the MIDI files from its tempo, volume, source, special effects, voice and individual instruments; so that you are in complete control of the sound effects.

## 1.2 CHECKLIST

- Mainboard x 1
- User's Guide x 1
- CD Driver x 1
- FDD & HDD Cable Pack (Sound connector card & ATX form card for Baby AT mainboard only)

## 1.3 STATIC ELECTRICITY PRECAUTIONS

Static electricity can easily damage your mainboard. Following procedures can help you to protect your mainboard from electrostatic discharge :

- Keep the mainboard and other system components in their anti-static packaging until you are ready to install them.

- Ground yourself before removing any system component from its protective anti-static packaging. A grounded surface within easy reach is the expansion slot covers at the rear of the system case or any other unpainted portion of the system chassis.

- Frequently ground yourself to discharge any static electric charge that may build up in your body while working on installation and/or configuration.

- Handle the mainboard by its edges or by the mounting bracket to avoid touching its components.

# 2. HARDWARE CONFIGURATION

Before you install the mainboard into the system chassis, you may find it convenient to first configure the mainboard's hardware. This chapter describes how to set jumpers and install memory modules, and where to attach components.

# **\*\***You can find the Model No. label on the mainboard.**\*\***

## 2.1 MAINBOARD LAYOUT

Model No: TL-BX31

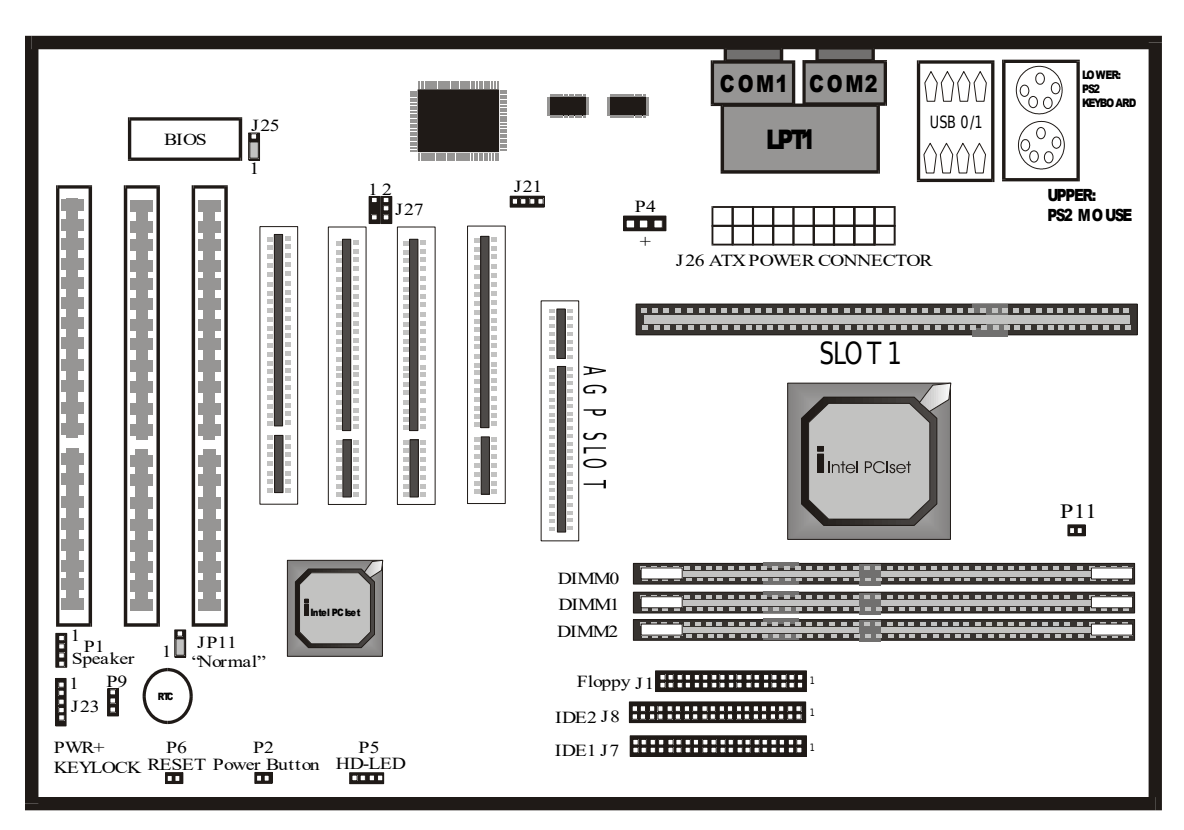

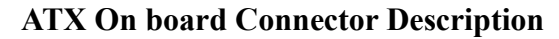

PS/2 Mouse USB Port 1 Printer Port

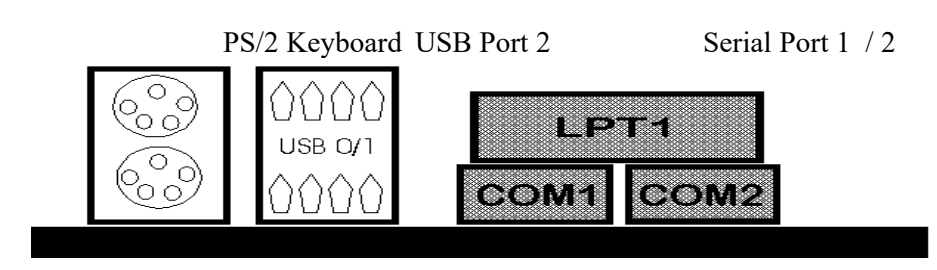

Model No: TL-ZX31

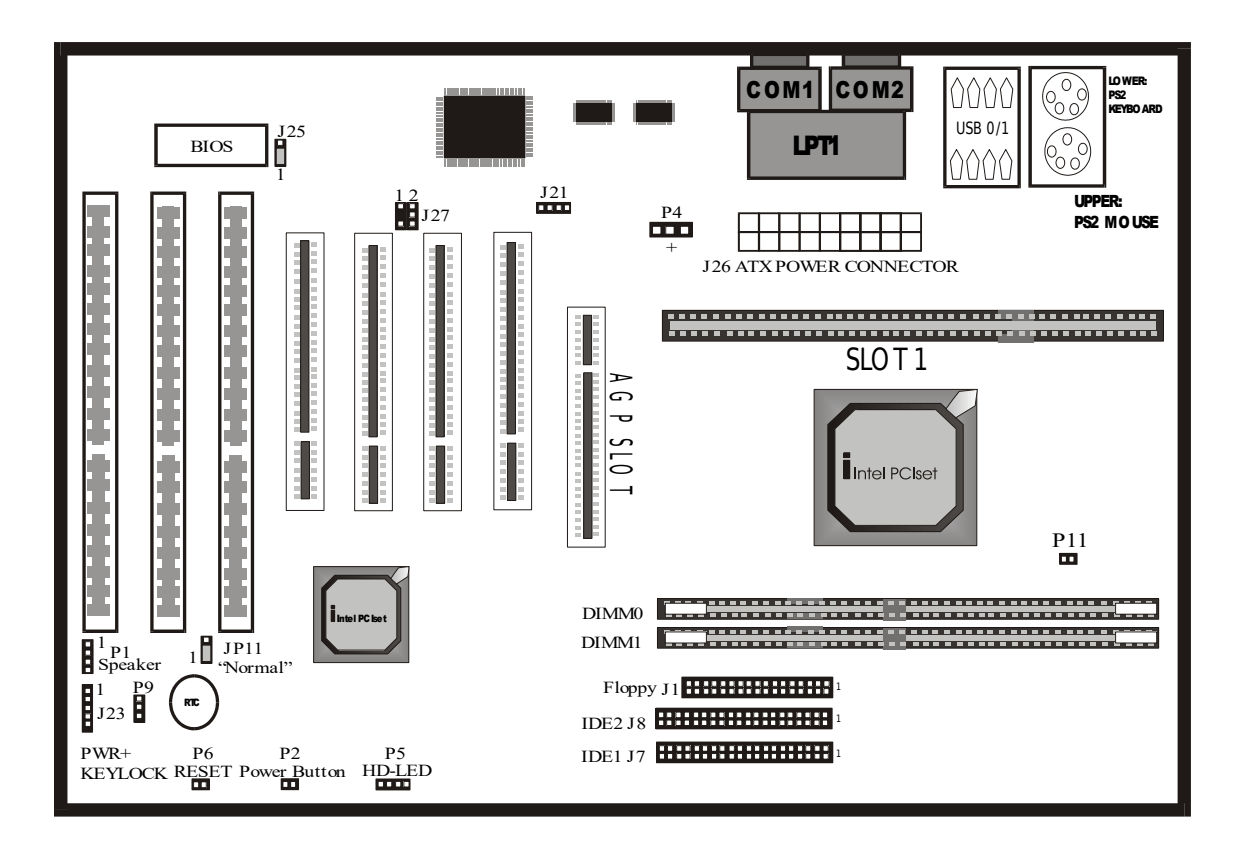

Model No.: TL-BX21

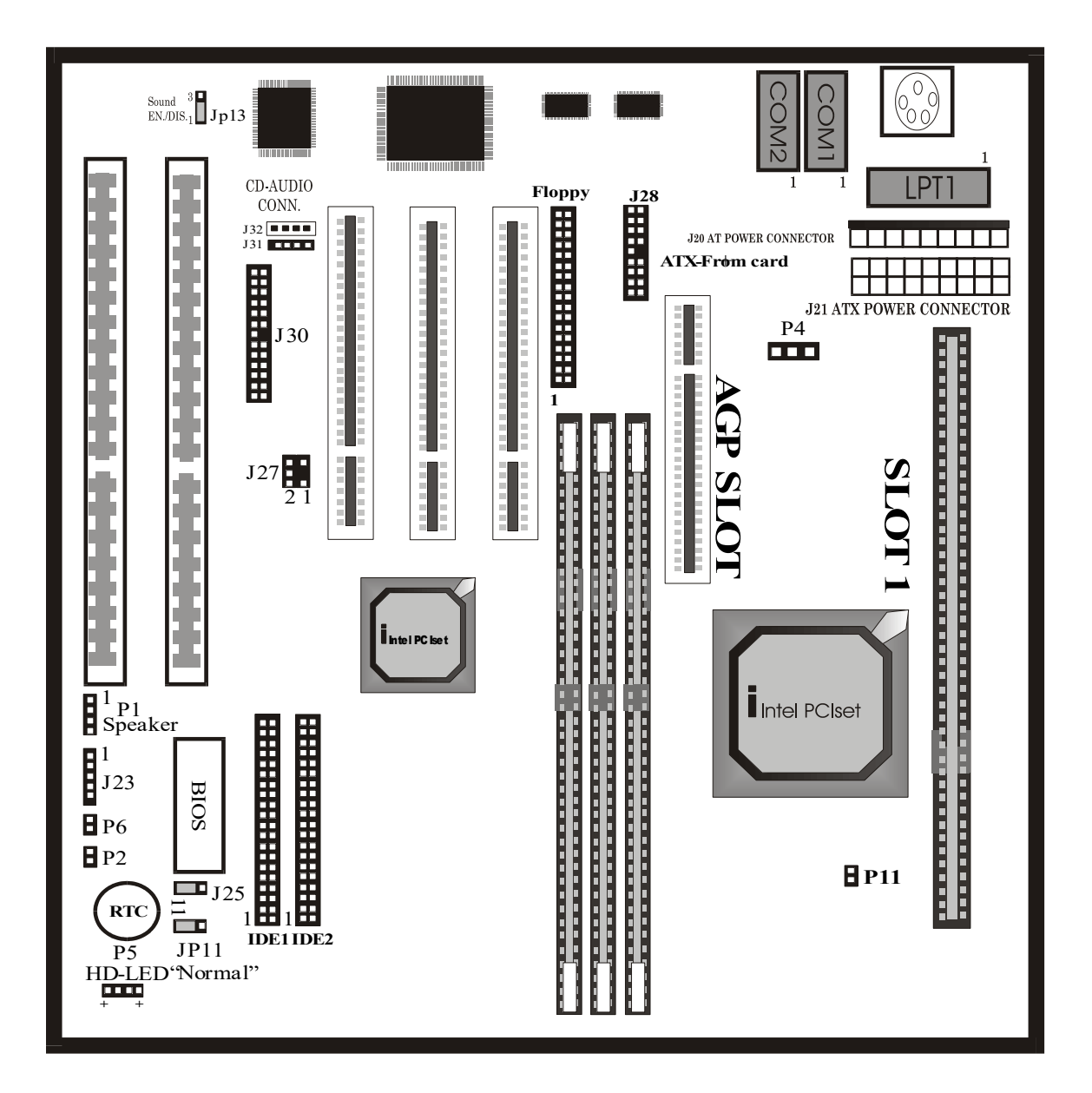

Model No.: TL-ZX21

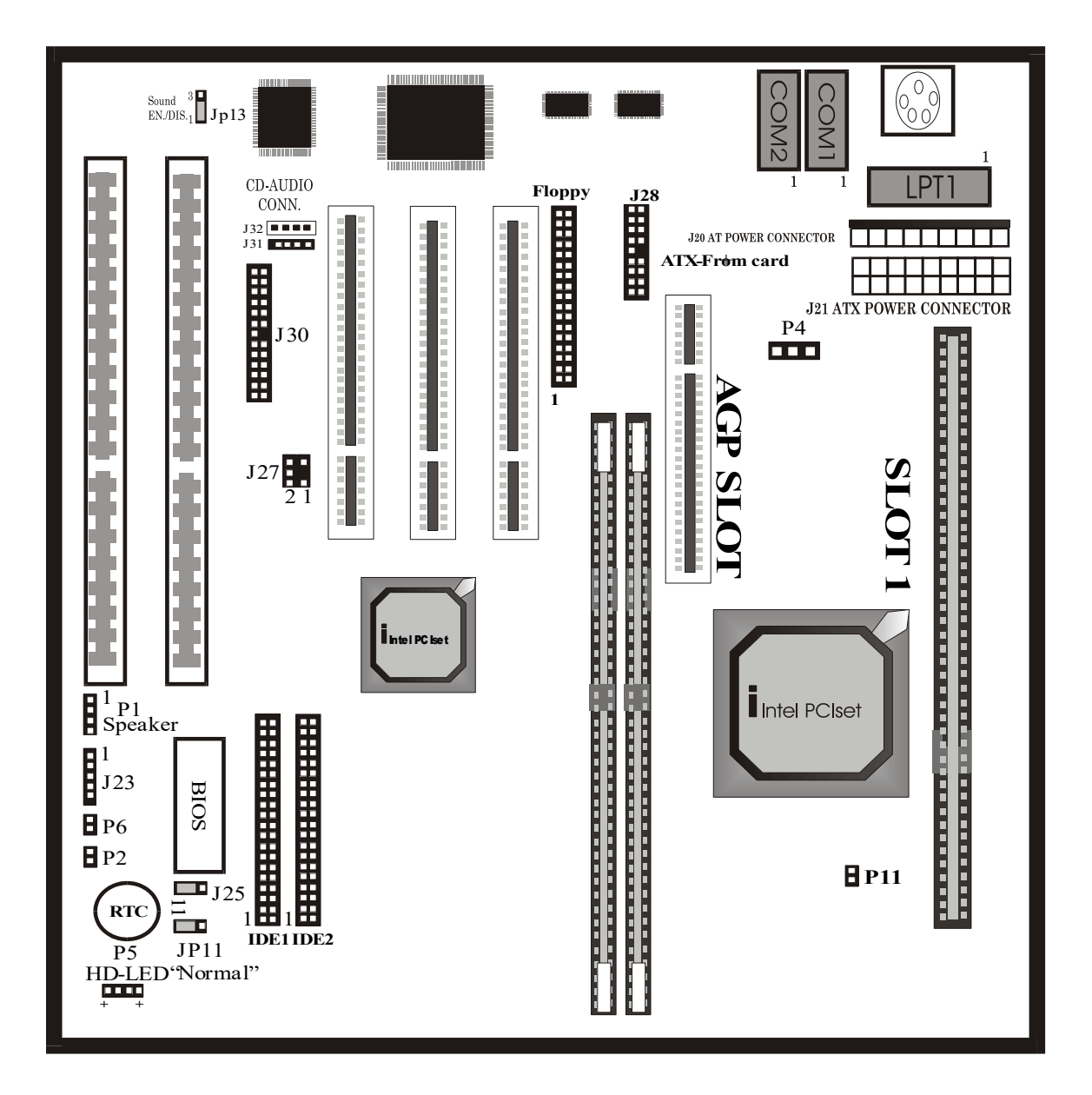

Model No.: TL-IBX3-13

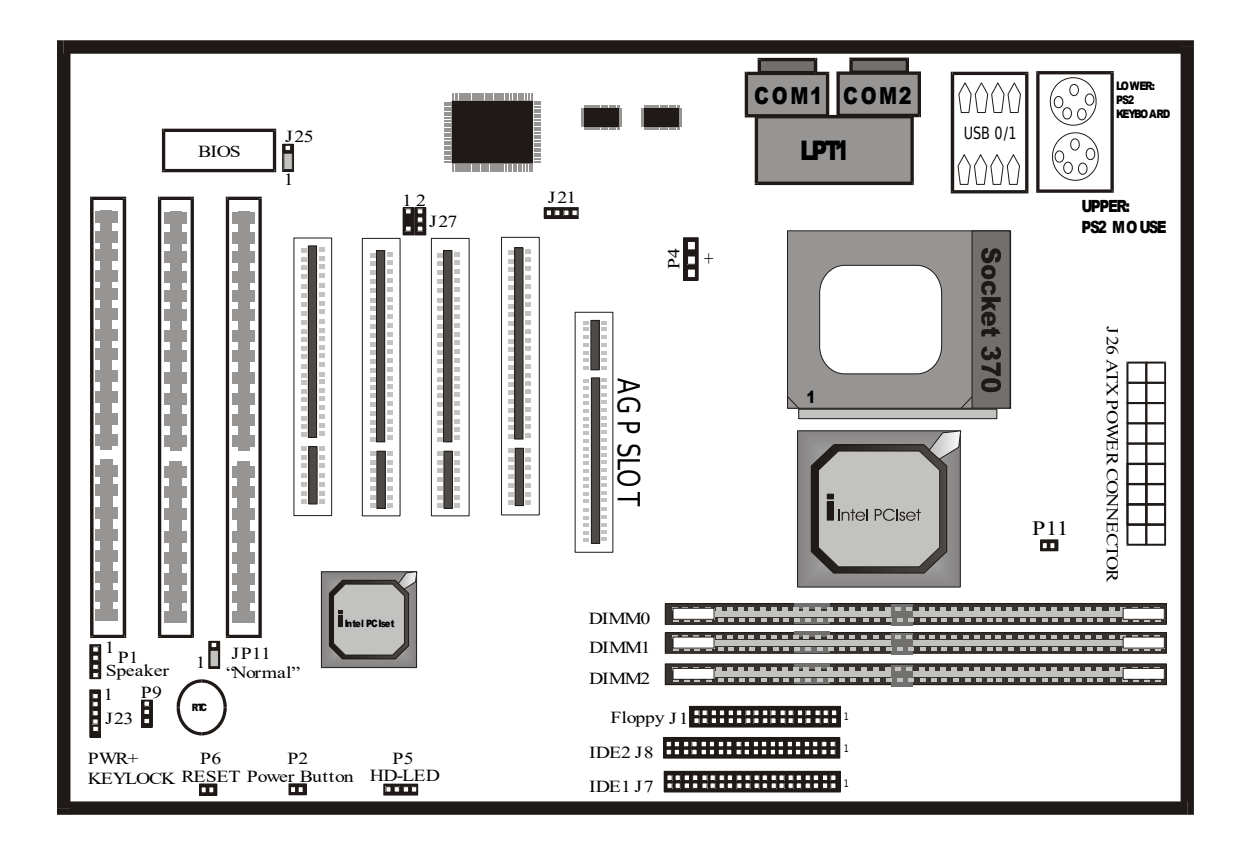

Model No.: TL-IZX3-13

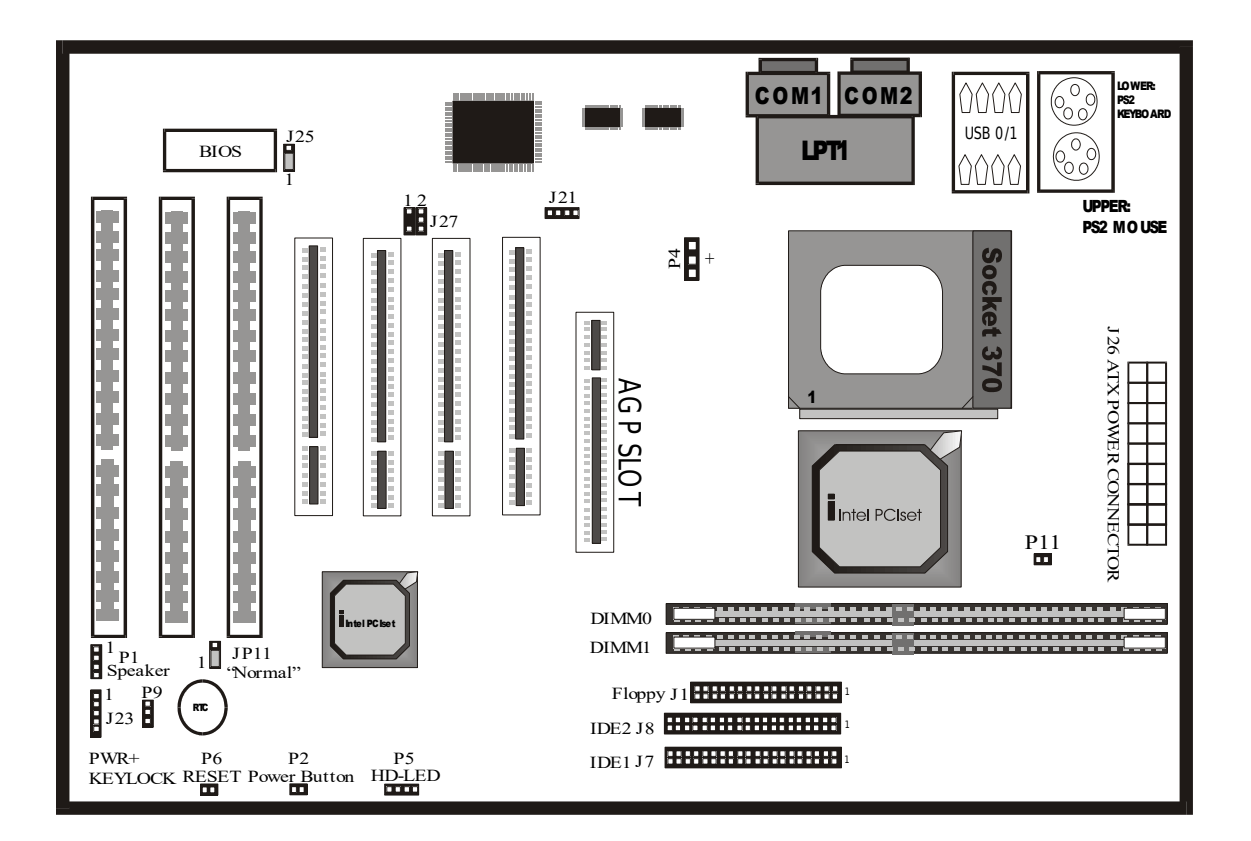

## Model No.: TL-IBX2-13

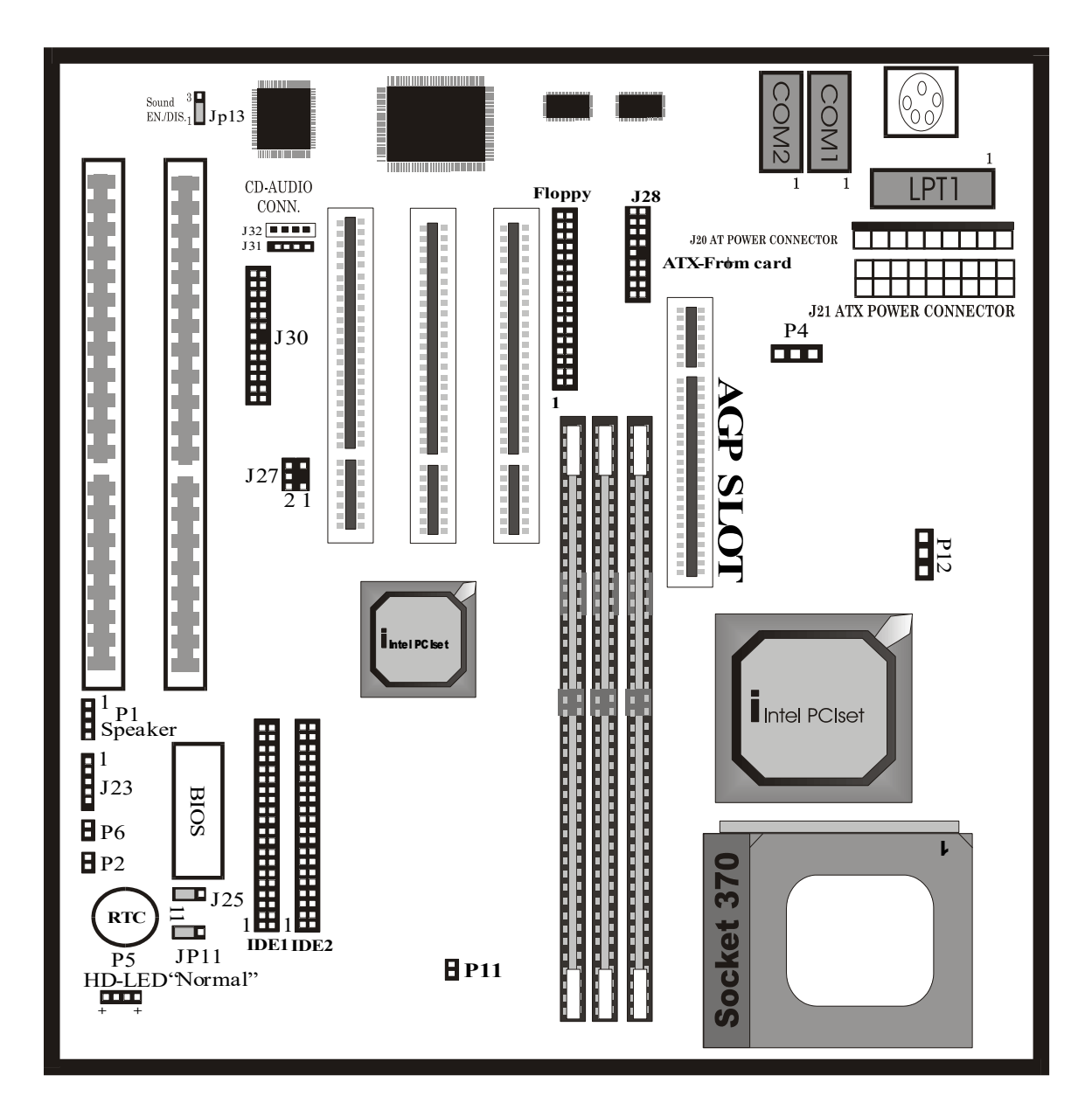

## Model No.: TL-IZX2-13

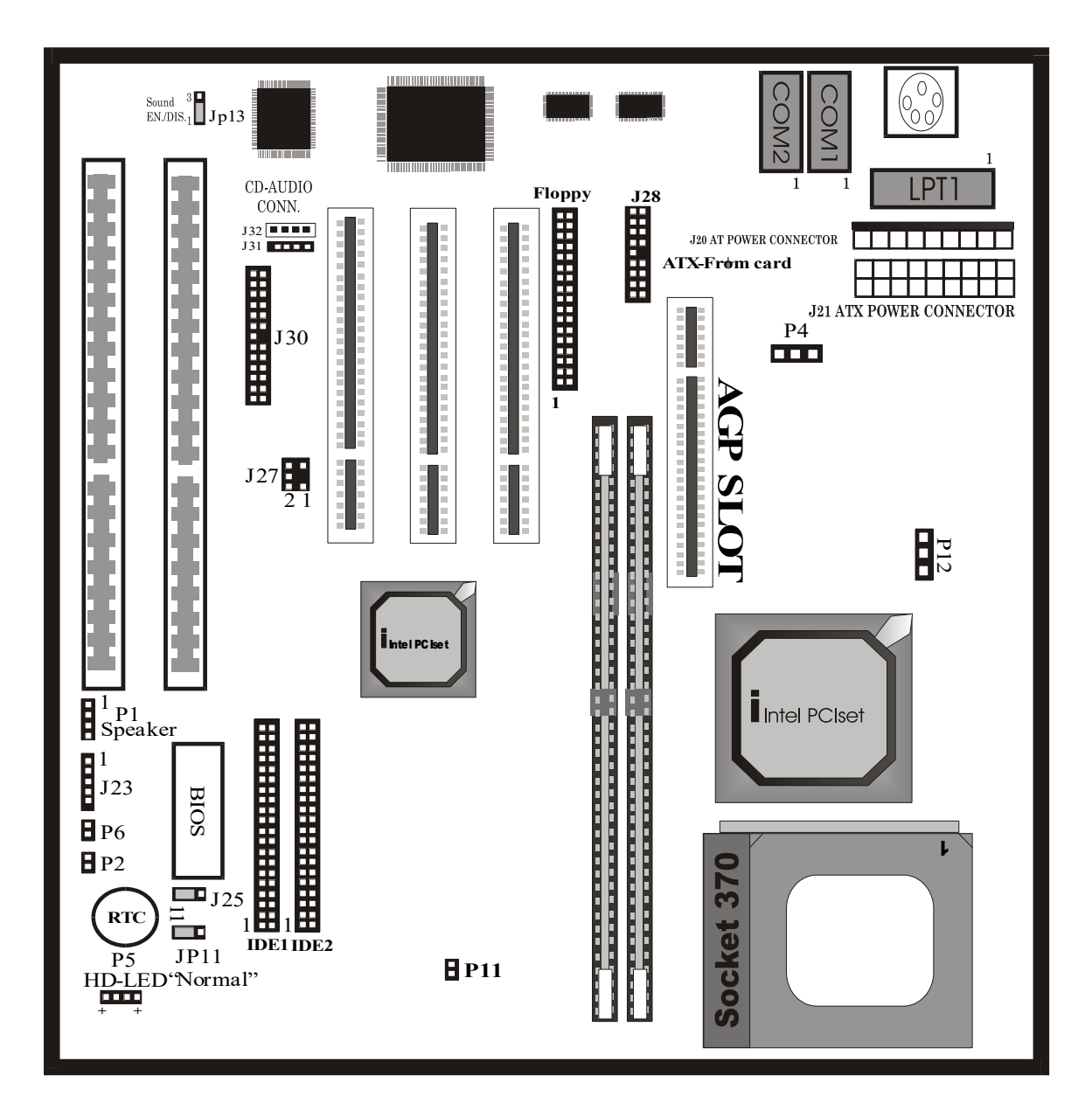

## 2.2 INSTALLING CPU

This mainboard supports the Pentium II CPU using Single Edge Contact (SEC) slot and Socket 370.

## Slot 1

To install the CPU, flatten the two latches on the side of the CPU, insert the CPU into the retention clip. Lock the two latches to secure the CPU. Insert the clip portion of the CPU supporter so that the heat sink can sit on top of the whole CPU supporter.

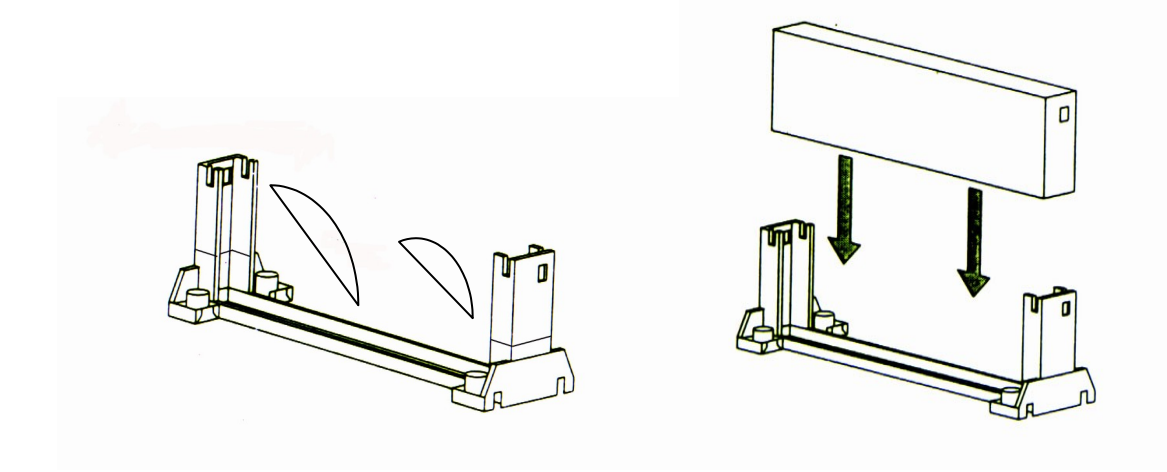

## Socket 370

Match pin 1 of the CPU with pin 1 of the CPU socket. The pin 1 corner of the CPU socket is designated by a small triangle printed on the motherboard. Carefully insert the CPU into the CPU socket and move the metal arm downward to replace it in its original position.

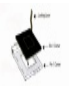

## 2.3 HOW TO SET JUMPER

Jumper switch is used to select between various operating modes. A jumper switch consists of two or three gold pins, which stretches out from the system board. By using the cap to cover two pins is to short those pins. If the cap is not placed on any pins at all, it indicates to leave the pins open.

To set a jumper switch, please refer to below :

- to close a jumper, insert the plastic jumper cap over two pins of a jumper
- to open a jumper, remove the jumper cap

The following conventions are used to represent the proper jumper settings :

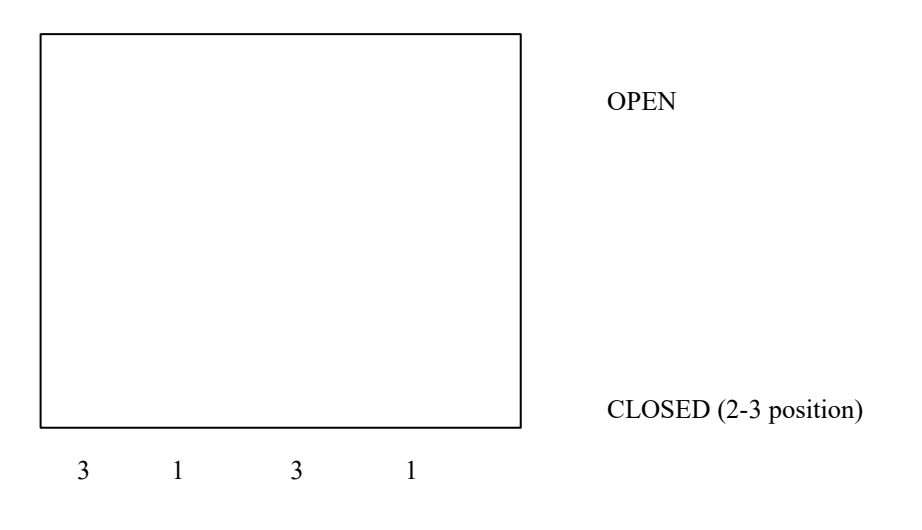

*NOTE* : When you open a jumper, attach the plastic jumper cap to one of the pins so you won't lose it.

## 2.4 JUMPERS & CONNECTORS

## Setting the CPU Voltage

This mainboard supports Pentium II VID function, the CPU core voltage is automatically detected, the range is from 1.3V to 3.5V.

Pentium II VID signal provides CPU voltage auto-detection, therefore, no worries on wrong CPU voltage select.

# **Selecting the CPU Frequency**

The possible settings of current CPU available on the market are listed below, and pls verify the BIOS – "CPU SPEED SETTING" to set the correct CPU Clock+Ratio.

| Pentium II / Celeron A | CLock | Ratio |
|------------------------|-------|-------|
| 233MHz                 | 66MHz | 3.5   |
| 266MHz                 | 66MHz | 4     |
| 300Mhz                 | 66MHz | 4.5   |
| 333MHz                 | 66MHz | 5     |
| 366MHz                 | 66MHz | 5.5   |
| 400MHz                 | 66MHz | 6     |
| 433MHz                 | 66MHZ | 6.5   |
| 466MHz                 | 66MHZ | 7     |

| Pentium II / III | CLock  | Ratio |
|------------------|--------|-------|
| 350MHz           | 100MHz | 3.5   |
| 400MHz           | 100MHz | 4     |
| 450MHz           | 100MHZ | 4.5   |
| 500MHz           | 100MHZ | 5     |

# FOR INTERNAL TEST ONLY

## F.S.B 66 / 100 MHz Selector (Pin 11)

| Pin 11 | Description  |  |
|--------|--------------|--|
| Open   | 100 Mhz      |  |
| Close  | 66 / 100 Mhz |  |

Note: The mainboard chipset supports maximum 100 Mhz frequency, the over 100 Mhz settings are for internal test only, which may cause serious system damage

# 2.4.1 ATX Mainboard

# **CPU FAN connector (P4)**

Plug in the fan cable to the 3-pin fan connector onboard. The fan connector is marked CPU FAN and FAN on the system board.

| Pin1 | Sense |
|------|-------|
| Pin2 | +12V  |
| Pin3 | GND   |

## Flash ROM Voltage Selector (J25)

| Pin | Description   |
|-----|---------------|
| 1-2 | 12v (default) |
| 2-3 | 5v            |

Note : The factory default is 1-2, it is not recommended to change the factory default setting.

# ATX Soft-Power Switch Connector (P2)

The ATX soft-power switch connector is a 2 pin header on the system board. Locate the power switch cable from your ATX housing. Plug this connector to the soft-power switch connector marked P2 PWRBT.

| P2       | PWERBT function |
|----------|-----------------|
| Post ON  | Instant ON/OFF  |
| Post OFF | Delay 4 second  |

## ATX power connector pinout

The ATX power supply provides a single 20-pin connector.

| Pin | Description | Pin | Description |
|-----|-------------|-----|-------------|
| 1   | 3.3V        | 11  | 3.3V        |
| 2   | 3.3V        | 12  | -12V        |
| 3   | Ground      | 13  | Ground      |
| 4   | +5V         | 14  | PS-ON       |
| 5   | Ground      | 15  | Ground      |
| 6   | +5V         | 16  | Ground      |
| 7   | Ground      | 17  | Ground      |
| 8   | Power OK    | 18  | -5V         |
| 9   | 5VSB        | 19  | +5V         |
| 10  | +12V        | 20  | +5V         |

Note: Some ATX-Power does not have -5V voltage output, it will effect some functional of ADD-ON card device.

## **Software Power-Off**

Following the steps below to use the "Software Power-Off control" function in windows 95 with ATX power supply.

- 1.Click the START button on the Windows 95 task bar.
- 2.Select Shut Down The computer to turn off the system. It is now safe to turn off your computer." will not be shown when using this function.

## Power Led and Keylock Connector (J23)

Keylock connector enables and disables the keyboard key-in function on the case.

| Pin | Description |
|-----|-------------|
| 1   | LED Output  |
| 2   | N.C         |
| 3   | Ground      |
| 4   | Keylock     |
| 5   | Ground      |

# Infra Red Connector (J21)

| Pin | Description |
|-----|-------------|
| 1   | VCC         |
| 2   | IRRX        |
| 3   | Ground      |
| 4   | IRTX        |

# SB-Link (J27)

SB-Link is a connector used especially with a Creative PCI sound card. The SB-link guides signals from the ISA bus to the PCI sound card through a cable which comes with the PCI sound card. This is necessary because some DOS based games address the ISA bus directly.

## **Speaker Connector (P1)**

| Pin | Description |
|-----|-------------|
| 1   | Data Out    |
| 2   | N.C         |
| 3   | Ground      |
| 4   | +5V         |

# Hard-Disk Active LED (P5)

| Pin | Description   |
|-----|---------------|
| 1   | Active signal |
| 2   | Ground        |
| 3   | Ground        |
| 4   | Active signal |

# **Reset Switch Connector (P6)**

Attach the Reset push cable to this connector

| Setting | Description  |
|---------|--------------|
| Open    | Normal Mode  |
| Close   | Reset System |

# CMOS state (JP11)

| JP11 | CMOS Setting     |
|------|------------------|
| 1-2  | Normal operation |
| 2-3  | Clear CMOS       |

# Wake-on-LAN Connector (P9)

The Wake-on-LAN connector powers up the system when a wakeup packet or signal is received from the network tthrough the INTEL L101 LAN card:

INPORTANT: This feature requires that the Wake-on-LAN Power up control BIOS is set to Enabled and that your system has an ATX power supply with +5V standby power.

# WAKE-LAN(P9)

| Pin | Description |  |
|-----|-------------|--|
| 1   | +5V Standby |  |
| 2   | GND         |  |
| 3   | NC          |  |

## What is Wake-on-LAN?

The Wake-on-LAN feature provides the capability to remotely power on systems supporting Wake-on-LAN by simply sending a wake-up frame. With this feature, remotely uploading/downloading data to/from systems during off-peak hours will be feasible.

Wake-on-LAN is a remote management tool with advantages that can reduce system management workload, provide flexibility to the system administrator's job, and then of course save your time-consuming efforts and costs.

To enable Wake—on-LAN function, your system requires Ethernet LAN adapter card that can activate Wake-on—LAN function, a client with Wake-on-LAN capability, and software such as LDCM rev3.10 or up that can trigger wake-up frame.

# 2.4.2 Baby AT Mainboard

## **CPU FAN connector (P4)**

Plug in the fan cable to the 3-pin fan connector onboard. The fan connector is marked CPU FAN and FAN on the system board.

| Pin1 | Sense |
|------|-------|
| Pin2 | +12V  |
| Pin3 | GND   |

## Flash ROM Voltage Selector (J25)

| Pin | Description   |
|-----|---------------|
| 1-2 | 12v (default) |
| 2-3 | 5v            |

Note : The factory default is 1-2, it is not recommended to change the factory default setting.

# **ATX Soft-Power Switch Connector (P2)**

The ATX soft-power switch connector is a 2 pin header on the system board. Locate the power switch cable from your ATX housing. Plug this connector to the soft-power switch connector marked P2 PWRBT.

| P2       | PWERBT function |
|----------|-----------------|
| Post ON  | Instant ON/OFF  |
| Post OFF | Delay 4 second  |

# Power Led and Keylock Connector (J23)

Keylock connector enables and disables the keyboard key-in function on the case.

| Pin | Description |  |
|-----|-------------|--|
| 1   | LED Output  |  |
| 2   | N.C         |  |
| 3   | Ground      |  |
| 4   | Keylock     |  |
| 5   | Ground      |  |

## ATX power connector pinout (J21)

The ATX power supply provides a single 20-pin connector.

| Pin | Description | Pin | Description |
|-----|-------------|-----|-------------|
| 1   | 3.3V        | 11  | 3.3V        |
| 2   | 3.3V        | 12  | -12V        |
| 3   | Ground      | 13  | Ground      |
| 4   | +5V         | 14  | PS-ON       |
| 5   | Ground      | 15  | Ground      |
| 6   | +5V         | 16  | Ground      |
| 7   | Ground      | 17  | Ground      |
| 8   | Power OK    | 18  | -5V         |
| 9   | 5VSB        | 19  | +5V         |
| 10  | +12V        | 20  | +5V         |

Note: Some ATX-Power does not have –5V voltage output, it will effect some functional of ADD-ON card device.

## **Software Power-Off**

Following the steps below to use the "Software Power-Off control" function in windows 95 with ATX power supply.

1.Click the START button on the Windows 95 task bar.

2.Select Shut Down The computer to turn off the system. It is now safe to turn off your computer." will not be shown when using this function.

# AT power connector pinout (J20)

| Pin | Description |
|-----|-------------|
| 1   | +5V         |
| 2   | +5V         |
| 3   | +5V         |
| 4   | -5V         |
| 5   | Ground      |
| 6   | Ground      |
| 7   | Ground      |
| 8   | Ground      |
| 9   | -12V        |
| 10  | +12V        |
| 11  | +5V         |
| 12  | Power Good  |

The AT power supply provides a single 12-pin connector.

# Speaker Connector (P1)

| Pin | Description |
|-----|-------------|
| 1   | Data Out    |
| 2   | N.C         |
| 3   | Ground      |
| 4   | +5V         |

# Hard-Disk Active LED (P5)

| Pin | Description   |
|-----|---------------|
| 1   | Active signal |
| 2   | Ground        |
| 3   | Ground        |
| 4   | Active signal |

# **Reset Switch Connector (P6)**

Attach the Reset push cable to this connector

| Setting | Description  |
|---------|--------------|
| Open    | Normal Mode  |
| Close   | Reset System |

CMOS state (JP11)

| JP10 | CMOS Setting     |
|------|------------------|
| 2-3  | Normal operation |
| 1-2  | Clear CMOS       |

# **Onboard Sound Enable/Disable (JP13)**

| JP13 | Description |
|------|-------------|
| 1-2  | Enable      |
| 2-3  | Disable     |

# **On board Connector Description**

ATX From Card – J28

| ATX       | :IR CONN.  |
|-----------|------------|
| FROM CARD | :PS2 MOUSE |
| J18       | :USB0      |
| 1         | :USB1      |

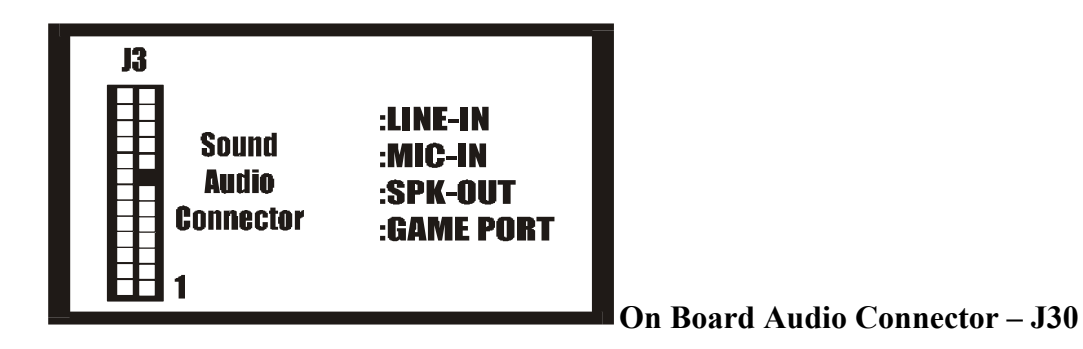

## CD Audio Connector – J32, J31

Connect to "Audio" on the CD-ROM drive, and the signal for Panasonic jack is G-S-G-S and S-G-G-S for Sony.

# 2.5 Memory Configuration

The DIMM types supported are EDO and SDRAM. This mainboard has two or three 168 pin DIMM socket that allow you to install system memory up to 512MB or 768MB.

In 100 MHz system, SPD SDRAM and PC100 specification SDRAM is recommended.

## Serial Presence Detect (SPD)

- -1 Specification: -SDRAMS: SDRAM SPD specification Rev 1.1 or later
- -2 SPD usage and 100MHz Systems:

-MUST use SPD method to detect/size memory.

```
-If BIOS detects non-SPD DIMMS (or SPD data is invalid) in a system, then BIOS should "BEEP" and stop executing POST. –"depends on the factory BIOS setting"
```

-3 What happens if non-SPD DIMMS are used in 100MHz system:
-BIOS cannot verify if the DIMMS used, meet 100MHz requirment.
-Memory access without programming Buffer strengths FIRST, may return incorrect data and/or damage the momory
-Incorrect Buffer strength programming for REG. SDRAM.
-CAS# Latency, RAS#-CAS# delay and RAS# Precharge bits will need to be programmed to lowest performance values
-BIOS cannot distinguish between 2&4 bank 64MB SDRAMS.

## 3. AWARD BIOS SETUP

Enter the Award Setup program's Main Menu as follows:

- Turn on or reboot the system. The following message appears at the bottom of the screen:
   "Press <DEL> to enter setup, ESC to skip memory test"
- 2. Press the <DEL> key to enter the Award BIOS setup program and the following screen appears:

| ROM PCI/ISA BIOS (2A69KPC9)<br>CMOS SETUP UTILITY<br>AWARD SOFTWARE, INC. |                                                   |  |  |
|---------------------------------------------------------------------------|---------------------------------------------------|--|--|
| STANDARD CMOS SETUP                                                       | CPU SPEED SETTING                                 |  |  |
| BIOS FEATURES SETUP                                                       | INTEGRATED PERIPHERALS                            |  |  |
| CHIPSET FEATURES SETUP                                                    | SUPERVISOR PASSWORD                               |  |  |
| POWER MANAGEMENT SETUP                                                    | USER PASSWORD                                     |  |  |
| PNP/PCI CONFIGURATION                                                     | IDE HDD AUTO DETECTION                            |  |  |
| LOAD BIOS DEFAULTS                                                        | SAVE & EXIT SETUP                                 |  |  |
| LOAD SETUP DEFAULTS                                                       | EXIT WITHOUT SAVING                               |  |  |
| Esc : Quit<br>F10 : Save & Exit Setup                                     | † ↓ → ← : Select Item<br>(Shift)F2 : Change Color |  |  |
|                                                                           |                                                   |  |  |
|                                                                           |                                                   |  |  |

- 3. Choose an option and press <Enter>. Modify the system parameters to reflect the options installed in the system. (See the following sections for more information.)
- 4. Press <Esc> at anytime to return to the Main Menu.
- In the Main Menu, choose "SAVE AND EXIT SETUP" or <F10> to save your changes and reboot the system.
   Choosing "EXIT WITHOUT SAVING" or <Esc> ignores your changes and exits the program.

# 3.1 STANDARD CMOS SETUP

Run the Standard CMOS Setup as follows.

1. Choose "**STANDARD CMOS SETUP**" from the Main Menu and a screen with a list of items appears.

|                                    | ROI                                 | M PCI/ISA<br>STANDARD (<br>AWARD SOF | BIOS<br>CMOS<br>FWARE | (2A6<br>SETUR<br>, INC | 59KPC9)<br>?<br> |         |              |
|------------------------------------|-------------------------------------|--------------------------------------|-----------------------|------------------------|------------------|---------|--------------|
| Date (mn:dd:yy)<br>Time (hh:mn:ss) | : Wed, <mark>Ju</mark><br>: 17 : 12 | n 3 1998<br>: 12                     |                       |                        |                  |         |              |
| HARD DISKS                         | TYPE                                | SIZE (                               | CYLS                  | HEAD                   | PRECOMP          | LANDZ   | SECTOR MODE  |
| Primary Master                     | : None                              | 0                                    | 0                     | 0                      | 0                | 0       | 0            |
| Primary Slave                      | : None                              | 0                                    | 0                     | 0                      | 0                | 0       | 0            |
| Secondary Master                   | : None                              | 0                                    | 0                     | 0                      | 0                | 0       | 0            |
| Secondary Slave                    | : None                              | 0                                    | 0                     | 0                      | 0                | 0       | 0            |
| Drive A : None                     |                                     |                                      |                       |                        |                  |         |              |
| Drive B : None                     |                                     |                                      |                       |                        | Base 1           | Memory: | OK           |
|                                    |                                     |                                      |                       | Ex                     | tended l         | Memory: | 0K           |
| Video : EGA/VG                     | A                                   |                                      |                       |                        | Other 1          | Memory: | 512K         |
| Halt On : All Er:                  | tors                                |                                      |                       |                        | Total 1          | Memory: | 512K         |
| ESC : Quit<br>Fl : Help            | t 4<br>(Sh:                         | → ← : :<br>ift)F2 : (                | Selec<br>Chanç        | t Ite<br>re Col        | em<br>Lor        | PU/PD/  | +/- : Modify |

2. Use the arrow keys to move between items and to select values. Modify the selected fields using PgUp/PgDn/+/-keys. Some fields let you enter numeric values directly.

Data (mm/dd/yy) Time (hh:mm:ss) Type the current date Type the current time

#### Primary / Secondary master and slave

Choose from the standard hard disk types 1 to 46, or "User" defined. If you choose "User", run the IDE HDD Auto detection function from the Main Menu, or enter the HDD information directly from the keyboard and press <Enter>. If you use Auto mode the BIOS can Auto detect HDD type and do not need to enter any HDD information from the keyboard.

## Drive A & B

Choose 360KB 5 1/4", 1.2MB 5 1/4", 720MB 3 1/2", 1.44MB 3 1/2", Not installed

#### Video

Choose Monochrome, Color 40x25, VGA/EGA, Color 80x25

## Halt On

Choose All Errors (Default), No Errors, All, But Keyboard; All, But Diskette; All, But Disk/Key

3. After you have finished with the Standard CMOS Setup program, press the <ESC> key to return to the Main Menu.

# 3.2 BIOS FEATURES SETUP

#### Run the BIOS Features Setup as follows.

1. Choose "BIOS FEATURES SETUP" from the Main Menu and a screen with a list of items appears.

| ROM PCI/ISA BIOS (2A69KPC9)<br>BIOS FEATURES SETUP<br>AWARD SOFTWARE, INC.                                                                                                    |                                                                                                    |                                                                                                    |  |
|----------------------------------------------------------------------------------------------------|----------------------------------------------------------------------------------------------------|----------------------------------------------------------------------------------------------------|--|
| Virus Warning<br>CPU Internal Cache<br>External Cache<br>CPU L2 Cache ECC Checking<br>Quick Power On Self Test<br>Boot Sequence<br>Swap Floppy Drive<br>Boot Up Floppy Seek<br>Boot Up NumLock Status<br>Gate A20 Option<br>Typematic Rate Setting<br>Typematic Rate (Chars/Sec)<br>Typematic Delay (Msec)<br>Security Option<br>PCI/VGA Palette Snoop<br>OS Select For DRAM > 64MB<br>Report No FDD For WIN 95 | : Enabled<br>: Disabled<br>: Disabled<br>: Enabled<br>: Disabled<br>: A,C,SCSI<br>: Disabled<br>: Disabled<br>: Off<br>: Normal<br>: Disabled<br>: 6<br>: 250<br>: Setup<br>: Disabled<br>: Non-0S2<br>: No | Video BIOS Shadow : Disabled<br>C8000-CBFFF Shadow : Disabled<br>CC000-CFFFF Shadow : Disabled<br>D0000-D3FFF Shadow : Disabled<br>D4000-D7FFF Shadow : Disabled<br>D8000-DBFFF Shadow : Disabled<br>DC000-DFFFF Shadow : Disabled<br>ESC : Quit <u>11-++</u> : Select Item<br>F1 : Help PU/PD/+/- : Modify<br>F5 : Old Values (Shift)F2 : Color<br>F6 : Load BIOS Defaults<br>F7 : Load Setup Defaults |  |

- 2 Use the arrow keys to move between items and to select values. Modify the selected fields using the PgUp/PgDn/+/-Keys. An explanation of <F> keys follows:
  - <F1>: "Help" gives options available for each item.
    <F2>: Change color
    <F5>: Get the old values. The user started the current session with these values.
    <F6>: Load all options in the BIOS Features Setup with the BIOS Default values.
    <F7>: Load all options in the BIOS Features Setup with the Setup Default values.

#### A short description of the screen items follows:

#### Virus Warning

Choose Enabled or Disabled. Enable this option and a SYSTEM WARNING MESSAGE appears when the system detects a virus.

#### **CPU Internal Cache**

Choose Enabled or Disabled. This option lets you enable the CPU's Cache internal cache Choose "Enable".

#### **External Cache**

Choose Enabled or Disabled. This option lets you enable the external cache memory. For better performance, make sure you always choose "Enabled."

#### **CPU L2 Cache ECC Checking**

This function controls the ECC check capability in the CPU level 2 cache.

#### **Quick Power On**

Choose Enabled or Disabled. Enabled provides a fast POST and boot-Self Test up speed.

#### **Boot Sequence**

This field determines where the system looks first for an operating system. Options are C,A; A,CDROM,C; CDROM,C,A; D,A; E,A; F,A; LS/ZIP, C and A,C

#### **Swap Floppy Drive**

Choose Enabled or Disabled. When Enabled Floppy drives A & B are swapped under DOS.

#### **Boot Up Floppy Seek**

Choose Enabled or Disabled. "Disabled" provides a fast boot and reduces the possibility of damage to the heads.

#### **Boot Up Num Status**

Choose On or Off. On puts numeric keypad in Num Lock mode at Lock Status boot-up. Off puts this keypad in arrow key mode at boot-up.

#### **Boot Up System**

Choose High or Low. This option lets you choose system bootup Speed speed. The default is High.

#### Gate A20 Option

Choose Fast or Normal. This item lets you use the GA20 from the chipset or the keyboard controller.

## **Typematic Rate Setting**

Choose Enabled or Disabled. Enable this option to adjust the keystroke repeat rate.

## Typematic Rate (chars/sec)

Choose the rate a character keeps repeating.

## Typematic Delay (Msec.)

Choose how long after you press a key that a character begins repeating.

#### **Security Option**

Choose Setup, or System. Use this feature to prevent unauthorized system boot-up or unauthorized use of BIOS Setup.

"System" - Each time the system boots the password prompt appears

"Setup" - Password prompt only appears if you attempt to enter the Setup program.

#### Video BIOS VIDEO shadow

Copies BIOS code from slower ROM to faster RAM. Shadow BIOS can then execute from RAM.

## **Report No FDD For WIN95**

Select "NO" will bypass all FDD access in WIN95 system.

3. After you have finished with the BIOS Features Setup program, press the <ESC> key and then follow screen instructions to save or disregard your settings.

# 3.3 CHIPSET FEATURES SETUP

The "CHIPSET FEATURES SETUP" includes settings for the chipset dependent features. These features are related to system performance.

| ROM PCI∕ISA BIOS (2A6ILPC9)<br>CHIPSET FEATURES SETUP<br>AWARD SOFTWARE, INC.                                                                                                    |                                                                                                    |  |  |  |
|----------------------------------------------------------------------------------------------------|----------------------------------------------------------------------------------------------------|--|--|--|
| Auto Configuration : Enabled<br>RAS Pulse Width Refresh : 4T<br>RAS Precharge Time : 2T<br>RAS to CAS Delay : 2T<br>CPU to PCI Post Write : Enabled<br>Starting Point of Paging: 1T<br>ECC Function for Bank 0 : Disabled<br>ECC Function for Bank 1 : Disabled<br>ECC Function for Bank 2 : Disabled<br>ECC Function for Bank 2 : Disabled<br>ECC Function for Bank 2 : Disabled<br>SDRAM CAS Latency : 3T<br>SDRAM WR Retire Rate : X-2-2-2<br>SDRAM Wait State Control: 1WS<br>RAMW# Assertion Timing : 2T<br>CAS Precharge Time (EDD): 1T/2T | AGP Aperture Size : 64MB<br>System BIOS Cacheable : Disabled<br>Video BIOS Cacheable : Disabled<br>Memory Hole at 15M-16M : Disabled<br>Concurrent function(MEM): Disabled<br>CPU Pipeline Control : Enabled<br>PCI Delay Transaction : Enabled<br>Decode ID-chip by GPCS0 : Disabled<br>Auto Detect DIMM/PCI Clk: Disabled<br>Spread Spectrum : Disabled |  |  |  |
| CAS Precharge Time (FP) : 11/2T<br>CAS# Pulse Width for FP : 2T<br>CPU to PCI Burst Mem. WR: Disabled<br>SDRAM Input Signals : Delay 0.5ns<br>SDRAM Output Signals : Lead 0.0ns                                                                                                    | ESC: Quit f4++ : Select Item<br>F1 : Help PU/PD/+/- : Modify<br>F5 : Old Values (Shift)F2 : Color<br>F6 : Load BIOS Defaults<br>F7 : Load Setup Defaults                                                                                                    |  |  |  |

**Caution** : Make sure you fully understand the items contained in this menu before you try to change anything. You may change the parameter settings to improve system performance. However, it may cause system unstable if the setting are not correct for your system configuration.

## AUTO Configuration- Default "Enable"

RAS Pluse Width Refresh RAS Precharge Time RAS to CAS Delay CPU to PCI Post Write

All value are base on DRAM controller Factory default setting(depending on the memory modules that you are using.)

SDRAM CAS Latency - this bit contains the information for SDRAM during initialization

**SDRAM WR Retire Rate -** this bit controls the timing that the Intel chipset writes data into SDRAM during burst cycles

RAMW# assertion timing – this bit for EDO/FP DRAM only

# SDRAM Input Signals-

SDRAM Output signals-

These control bits are used to adjust the internal SDRAM clock used to latch MD(63:0) driven out by SDRAM. The value being programmed will be subject to SDRAM TAC specification

## Memory Hole At 15M-16M

-Enabling this feature reserves 15MB to 16MB memory address space to ISA expansion cards that specifically require this setting. This makes the memory from 15MB and up unavailable to the system. Expansion cards can only access memory up to 16MB.

## Chipset Features – AGP Aperture Size (MB)

-Memory—mapped, graphics data structures can reside in a Graphics aperture. Leave on 64MB default setting.

## Chipset Features – Auto detect DIMM/PCI Clk

- to meet the EMI specification, it will disable all un-detect DIMM CLK.

## Chipset Features – Spread Spectrum

-1 Leave on default setting.

## Chipset Features – Concurrent PCI/Host

- Allow PCI masters from both PCI buses active at the same time

## 3.4 POWER MANAGEMENT SETUP

The Power Management controls the mainboard a "green" features that for the power saving Mode, Display turn off and HDD power down that together form the hardware power conservation scheme.

#### Run the Power Management Setup as follows:

1. Choose "POWER MANAGEMENT SETUP" from the Main Menu and a screen with a list of items appears.

| ROM PCI/ISA BIOS (2A69KPC9)<br>POWER MANAGEMENT SETUP<br>AWARD SOFTWARE, INC.                                                                                                    |                                                                                                    |                                                                                                    |  |  |
|----------------------------------------------------------------------------------------------------|----------------------------------------------------------------------------------------------------|----------------------------------------------------------------------------------------------------|--|--|
| Power Management<br>PM Control by APM<br>Video Off Method<br>Video Off After<br>MODEM Use IRQ<br>Doze Mode<br>Standby Mode<br>Suspend Mode<br>HDD Power Down<br>Throttle Duty Cycle<br>VGA Active Monitor<br>Soft-Off by PWR-BTTN<br>Resume by Ring<br>IRQ 8 Break Suspend | <pre>: Min Saving : Yes : V/H SYNC+Blank : Standby : 3 : Disable : Disable : Disable : Disable : 62.5% : Disabled : Instant-Off : Enabled : Disabled</pre> | <pre>** Reload Global Timer Events ** IRQ[3-7,9-15],NMI : Disabled Primary IDE 0 : Disabled Primary IDE 1 : Disabled Secondary IDE 0 : Disabled Secondary IDE 1 : Disabled Floppy Disk : Disabled Serial Port : Enabled Parallel Port : Disabled</pre> |  |  |
|                                                                                                    |                                                                                                    | ESC : Quit $\uparrow_{\downarrow \rightarrow \rightarrow}$ : Select Item<br>Fl : Help $PU/PD/+/-$ : Modify<br>F5 : Old Values (Shift)F2 : Color<br>F6 : Load BIOS Defaults<br>F7 : Load Setup Defaults                                                 |  |  |

2. A short description of the screen items follows:

"**POWER MANAGEMENT**" is the master control for the four power saving modes, doze, standby, suspend mode and HDD power down mode..

## Min Saving

-The "Min saving "defaults as "1 hour", "1 hour", "1 hour" and "15 Min" respectively.

## Max Saving

-The "Max Saving" defaults are all "1Min" User define -Allows you to set the power mode time-out by yourself

#### Disable

-Turn off all power saving time-outs.

#### Doze mode

-Put the system performance down to 20%

#### Stand by mode

-Turn off the video signal and cause CPU enter SMM mode

#### Suspend mode

-Turn off the video signal and cause CPU enter SMM mode and shut down any IDE hard disk drivers connected to the system.

#### **HDD** Power

-Shut down any IDE hard disk drivers in the system if they are Down not accessed.

Note: HDD Power down does not affect SCSI hard disks.

#### Soft-off by PWR-BUTTON

-when set to Soft Off, the ATX switch can be used as a normal system power—off button when pressed for less than 4 seconds. If set as "Instant-Off", the system will be power off at any time.

## 3.5 PNP/PCI SLOT CONFIGURATION

The "PNP/PCI SLOT CONFIGURATION" sets the system for use with PCI bus cards.

## Run the PNP/PCI Slot Configuration program as follows.

1. Choose "**PCI SLOT CONFIGURATION**" from the Main Menu and a screen with a list of items appears.

| ROM PCI/ISA BIOS (2A69KPC9)<br>PNP/PCI CONFIGURATION<br>AWARD SOFTWARE, INC.                                                                                                    |                                                                                                    |  |
|----------------------------------------------------------------------------------------------------|----------------------------------------------------------------------------------------------------|--|
| PNP OS Installed : Yes<br>Resources Controlled By : Manual<br>Reset Configuration Data : Disabled                                                                                                    | Used MEM base addr : N/A                                                                                                    |  |
| IRQ-3 assigned to : Legacy ISA<br>IRQ-4 assigned to : Legacy ISA<br>IRQ-5 assigned to : PCI/ISA PnP<br>IRQ-7 assigned to : PCI/ISA PnP<br>IRQ-9 assigned to : PCI/ISA PnP<br>IRQ-10 assigned to : PCI/ISA PnP<br>IRQ-11 assigned to : PCI/ISA PnP<br>IRQ-12 assigned to : PCI/ISA PnP<br>IRQ-14 assigned to : PCI/ISA PnP<br>IRQ-15 assigned to : PCI/ISA PnP |                                                                                                    |  |
| DMA-1 assigned to : PCI/ISA PnP<br>DMA-3 assigned to : PCI/ISA PnP<br>DMA-5 assigned to : PCI/ISA PnP<br>DMA-6 assigned to : PCI/ISA PnP<br>DMA-7 assigned to : PCI/ISA PnP                                                                                                    | ESC : Quit $\uparrow \downarrow \rightarrow +$ : Select Item<br>F1 : Help PU/PD/+/- : Modify<br>F5 : Old Values (Shift)F2 : Color<br>F6 : Load BIOS Defaults<br>F7 : Load Setup Defaults |  |

2. Use the arrow keys to move between items and to select values. Modify the selected fields using the PgUp/PgDn/+/-keys. <F> keys are explained below:

| <f1>:</f1> | "Help" gives options available for each item.                               |  |  |  |  |
|------------|-----------------------------------------------------------------------------|--|--|--|--|
| <f2>:</f2> | Change color                                                                |  |  |  |  |
| <f5>:</f5> | Get the old values. The user started the current session with these values. |  |  |  |  |
| <f6>:</f6> | Load all options in the BIOS Features Setup with the BIOS Default values.   |  |  |  |  |
| <f7>:</f7> | Load all options in the BIOS Features Setup with the Setup Default values.  |  |  |  |  |

1. After you have finished with the PCI Slot Configuration program, press the <ESC> key and then follow screen instructions to save or disregard your settings.

## PNP OS Installed (YES)

-This field allows you to use a Plug-and-Play (PnP) operating system to configure the PCI bus slots instead of using this BIOS. Thus interrupts may be reassigned by the OS when YES is selected. When a non-PnP OS is installed or to prevent reassigning of interrupt settings, select the default setting as "YES".

#### **Resources Controlled By (Manual/Auto)**

-setting this option to manual allows you to individually assign the IRQs and DMAs to the ISA and PCI devices. Set this to AUTO to enable the auto configuration function.

#### **Reset configuration Data**

-Incase conflict occurs after you assign the IRQs or after you configure your system, you can enable this function, allow your system to automatically reset your configuration and reassign the IRQs.

#### Used MEM Base address

-this item, in conjunction with the "Used MEM Length", lets you set a memory space for non-PnP compatible ISA card. This item specifies the memory base (start address) of the reserved memory space. The memory size is specified in the "Used MEM length".

## **Used MEM Length**

-If your ISA card is not PnP compatible and requires special memory space to support its function, specify the memory size in this parameter to inform the PnP BIOS to reserve the specified memory space for installed legacy ISA card.

## 3.6 LOAD SETUP DEFAULTS

This Main Menu item loads the default system values. These settings are recommended for optimum performance. If the CMOS is corrupted when enter BIOS setup utility you must load setup default again. Choose this item and the following message appears:

## "Load "SETUP Defaults (Y/N)? N"

To use the Setup defaults, change the prompt to "Y" and press <Enter>.

## 3.7 INTEGRATED PERIPHERALS SETUP

The "INTEGRATED PERIPHERALS" is used to control the values of the I/O chipset registers. These registers control the mode of HDD type and I/O address port.

#### Run the Integrated Peripherals as follows:

1. Choose "INTEGRATED PERIPHERALS" from the Main Menu and a screen with a list .

| ROM PCI/ISA BIOS (2A69KPC9)<br>INTEGRATED PERIPHERALS<br>AWARD SOFTWARE, INC.                                                                                                    |                                                                                                    |  |  |  |  |
|----------------------------------------------------------------------------------------------------|----------------------------------------------------------------------------------------------------|--|--|--|--|
| IDE HDD Block Mode : Ena<br>IDE Primary Master PIO : Aut<br>IDE Primary Slave PIO : Aut<br>IDE Secondary Master PIO : Aut<br>IDE Secondary Slave PIO : Aut<br>IDE Primary Master UDMA : Aut<br>IDE Primary Slave UDMA : Aut<br>IDE Secondary Master UDMA: Aut<br>IDE Secondary Slave UDMA: Aut<br>On-Chip Primary PCI IDE: Ena<br>On-Chip Secondary PCI IDE: Ena<br>USB Keyboard Support : Dis<br>Init Display First : AGP | bled IR Transmittiion delay : Enabled<br>o Onboard Parallel Port :<br>o Parallel Port Mode :<br>o ECP Mode Use DMA : 3<br>o EPP Mode Select : EPP1.7<br>o<br>o<br>o<br>bled<br>bled<br>abled |  |  |  |  |
| KBC input clock : 8 M<br>Onboard FDC Controller : Ena<br>Onboard Serial Port 1 : 3F8<br>Onboard Serial Port 2 :<br>UART Mode Select :<br>RxD , TxD Active : Hi,                                                                                                    | Hz<br>bled ESC: Quit 11-++: Select Item<br>/IRQ4 F1: Help PU/PD/+/-: Modify<br>F5: Old Values (Shift)F2: Color<br>F6: Load BIOS Defaults<br>Lo F7: Load Setup Defaults                       |  |  |  |  |

#### IDE Hard Disk Drive Mode Setting

The BIOS support two kind of methods to set up your IDE Hard Disk Drive Mode. One is auto, the other is manual mode.

In auto mode BIOS can auto detect HDD's mode, but in some old type HDD that can't meet ATA specification, the BIOS will detect wrong Mode and cause system boot fail. You must change auto mode to manual mode and try a proper mode that can meet your HDD specification. There are five modes defined in manual mode. They are mode 0,1,2,3,4. The default setting for on board timing is auto mode that it will provide optimum performance for your HDD.

#### **IDE HDD Block Mode**

Choose Enabled or Disabled. If your IDE HDD supports BLOCK MODE, then you can enable this function to speed up the HDD Access time. If not, please disable this function to avoid an HDD Access Error.

#### **Onboard PCI IDE Controller**

The on Chip PCI IDE controller is default "Enable" setting, if you disable On-Chip primary and secondary PCI IDE, it will disable the on board IDE controller. Make sure you do this if you want to use an IDE controller other than on the mainboard IDE controller.

#### **Onboard FDD Controller**

The default setting for the "Onboard FDC Controller" is "Enabled". This setting allows you to connect your floppy disk drives to the onboard "Floppy" connector. Choose the "Disabled" setting if you want to use a separate controller card.

#### Serial Port

The "Onboard Serial Port 1" and "Onboard serial Port 2" lines control the assignments for the mainboard's two onboard serial connectors. They can be assigned as COM1, COM2, COM3, COM4 for serial Port 1 and serial Port 2, or disable.

#### **Parallel Port**

The options for "Onboard Parallel Port" is 378H. This item controls the on-board parallel port connector, if you are using an I/O card with a parallel port, make sure the address don't conflict.

#### **Parallel Port Mode**

The options for "Onboard LPT Port Mode" is default SPP mode, you can select EPP, ECP, and SPP Mode just change setting, if you have a parallel interface peripheral device, use one of the parallel port enhancements and set this line for the enhanced mode that your peripheral supports.

#### ECP Mode Use DMA

The option for "ECP Mode use DMA" is default DMA3 if your system has ECP preheat device, when you are using some I/O card, make sure the DMA channel don't conflict. When you have done with this section, press the <ESC> key to go back to the main screen.

## 3.8 USER PASSWORD SETUP

This Main Menu item lets you configure the system so that a password is required every time the system boots or an attempt is made to enter the Setup program. The password cannot be longer than 8 characters.

ROM PCI/ISA BIOS (2A59GPCA) CMOS SETUP UTILITY AWARD SOFTWARE, INC.

| STANDARD CMOS SETUP                   | LOAD BIOS DEFAULTS                                                              |  |  |
|---------------------------------------|---------------------------------------------------------------------------------|--|--|
| BIOS FEATURES SETUP                   | SUPERVISOR PASSWORD                                                             |  |  |
| CHIPSET FEATURES SETUP                | USER PASSWORD                                                                   |  |  |
| POWER MANAGEMENT SETUP                | IDE HDD AUTO DETECTION                                                          |  |  |
| PNP/PCI CONFIGURATION                 | HDD LOW LEVEL FORMAT                                                            |  |  |
| LOAD SETUP DEFAULTS Enter Password    | : T SETUP                                                                       |  |  |
| INTEGRATED PERIPHERALS                | EXIT WITHOUT SAVING                                                             |  |  |
| Esc : Quit<br>F10 : Save & Exit Setup | ↑ $\downarrow \rightarrow \leftarrow$ : Select Item<br>(Shift)F2 : Change Color |  |  |
| Change/Set/Disable Password           |                                                                                 |  |  |

| Important: | Keep a safe record of the new password. If you forget or lose the password, |
|------------|-----------------------------------------------------------------------------|
|            | the only way to access the system is to discharge CMOS memory using jumper  |
|            | JP11.                                                                       |

## 3.9 IDE HDD AUTO DETECTION

1. If your system has an IDE hard drive, you can use this utility to detect its parameters and automatically enter them into the Standard CMOS Setup.

| ROM PCI / ISA BIOS (2A59GF: | 51) |
|-----------------------------|-----|
| IDE HDD AUTO DETECTION      | V   |
| AWARD SOFTWARE, I           | NC. |

| HARD I<br>I<br>Primary | DISKS TYPE S<br>MODE<br>Master: | SIZE | CYLS     | HEAD    | PRECOMP         | LANDZ     | SECTO | DR     |
|------------------------|---------------------------------|------|----------|---------|-----------------|-----------|-------|--------|
|                        |                                 |      | Select 1 | Primary | Master Option ( | N=Skip):N |       |        |
| (<br>1                 | OPTIONS<br>MODE                 | SIZE | CYLS     | HEAD    | PRECOMP         | LANDZ     | SECTO | DR     |
| 2                      | 2(Y)                            | 21   | 699      | 32      | 0               | 1398      | 63    | LBA    |
| 1                      | 1                               | 722  | 1399     | 16      | 65535           | 1398      | 63    | NORMAL |
| 2                      | 2                               | 721  | 699      | 32      | 65535           | 1398      | 63    | LARGE  |
|                        |                                 |      |          |         | ESC : SKIP      |           |       |        |

For IDE hard disk driver, the BIOS provide three modes to support both normal IDE hard disk and also drivers large than 528MB, a short description of three modes as follows:

| a. Normal mode: | For drivers small than 528MB                                                                                                    |
|-----------------|----------------------------------------------------------------------------------------------------|
| b. Large mode:  | For drivers larger than 528MB that do not use LBA. There can only be used with MS-Dos operating system.                                                           |
| c. LBA mode:    | For drivers larger than 528MB and upto 8.4GB that use logic block addressing mode. Normally we recommend to select LBA Mode if your HDD drivers large than 528MB. |

3. This utility will autodetect as many as four IDE drivers.

## 3.10 CPU SPEED SETTING

The mainboard will auto detect your Pentium II CPU is 100MHz type or 66MHz type , and the table will shown a correct frequency table , the user may chose the correct CPU SPEED for the system.

## 100MHz type CPU:

| ROM PCI/ISA BIOS (2A69KPC9)<br>CPU FEATURES SETUPTY<br>AWARD SOFTWARE, INC. |                   |                                                      |  |  |  |
|-----------------------------------------------------------------------------|-------------------|------------------------------------------------------|--|--|--|
| CPU Speed                                                                   | : 350Mhz(100x3.5) |                                                      |  |  |  |
|                                                                             |                   | $\begin{array}{llllllllllllllllllllllllllllllllllll$ |  |  |  |

## 66MHz type CPU:

| ROM PCI/ISA BIOS (2A69KPC9)<br>CPU FEATURES SETUPTY<br>AWARD SOFTWARE, INC. |                |                                                                                                    |  |  |
|-----------------------------------------------------------------------------|----------------|----------------------------------------------------------------------------------------------------|--|--|
| CPU Speed                                                                   | : 333Mhz(66x5) | ESC : Quit 11++ : Select Item<br>F1 : Help PU/PD/+/- : Modify<br>F5 : Old Values (Shift)F2 : Color<br>F6 : Load BIOS Defaults<br>F7 : Load Setup Defaults |  |  |

## 3.11 SAVE & EXIT SETUP

Select this item from the main menu and type "Y" to save the values entered during the current session and then exit the BIOS Setup program. Type "N" to return to the Setup program.

## 3.12 EXIT WITHOUT SAVING

Select this item from the main menu and type "Y" to exit the BIOS Setup program without saving the values entered during the current session. Type "N" to return to the Setup program.

# 4. DRIVER INSTALLATION

## 4.1 Windows 95 SYSTEM INFO. update Installation (Driver CD or Diskette bundled)

The installation procedures described here were based on the Windows 95 Final Release version.

- 1. Insert the floppy disk containing the driver file into drive A (or B). (or insert CD in CD-ROM drive)
- 2. Double click the "My Computer" icon on the Desktop screen.
- 3. Double click the drive A (or B) icon. (or CD-ROM drive)
- 4. Run **SETUP.EXE** in drive A (or B) :\Win95 (or CD directory: \Intelmb\setup.exe)
- 5. Follow the advise showed on the screen to complete the installation.
- 6. When system prompted to reboot Windows 95, select "Yes"
- 7. Restart Windows 95 will detect Intel 82371AB PCI IDE Controllers and install the primary and secondary IDE controller in sequence.
- And the System devices, Intel 82371AB PCI to ISA Bridge, Intel 82371AB power Management Controller, Intel 82443BX Pentium<sup>®</sup> Processor to PCI Bridge will be created and recognized.
- 9. Restart Windows 95 again.

## 4.2 PCI card (or PCI Universal serial devices):

If you are WIN95 OSR 2.0 user (it shows "PCI Universal serial Devices"), you may obtain USBSUPP.exe from Microsoft or our AGP product driver for installing Microsoft USB supplement which create "USB Supplement to OSR2" in the list of ADD/Remove program tool under Control Panel. After USBSUPP.exe update, run WIN95 SYSINFO uupdate (driver diskette) setup.exe again.

## 4.3 Crystal Sound -- Windows 95/98 Driver Installation

- 1. During the Windows 95 / 98 boot procedure, new hardware will be detected as shown below.
- 2. Select the "Driver from disk provided by hardware manufacture" item, and click the "OK" button.
- 3. Windows 95 / 98 will then prompt a "Install From Disk" dialog box.
- 4. Insert the CD into CD-ROM Drive and click the "Browse..." button to choose the letter of CD-ROM Drive ( for example "D:\"), and type "CX4235\Win95 or Win98\" ( for example D:\CX4235\Win95\), then click the "OK" button to install the Windows 95 / 98 driver. For other languages replace English with the language of your choice.
- 5. Follow installation procedure.

Problem: There is problem in playing audio CD after reinstalling Windows 98?

**Answer:** During re-installation of Windows 98, Win98 will auto-detect the Crystal sound device on board and use its default driver of Crystal 4235 sound. However, this default driver is not specifically designed for this Crystal 4235 chipset. Therefore, whenever you encounter this problem, please delete the default driver and re-install the correct driver from the CD supplied by the mainboard manufacturer.

## **Procedures:**

- 1. Run Device Manager which is located in the System option under Control Panel.
- 2. Delete the Win98 default driver of Crystal sound.
- 3. Run the Setup program of Crystal sound (directory X:\CX4235\win98, X: CD-ROM drive ) from the CD supplied by the mainboard manufacturer.
- 4. Re-install the correct driver of Crystal 4235 sound device.

# 4.4 Yamaha 128 Voice (S-YXG50) Installation

- 1. Start Win 95 / 98.
- 2. Insert the CD disk into the CD-ROM drive. (e.g. Drive D)
- 3. Choose "**Run**" from the Start Menu.
- 4. Type "D:\Yama\_128\XG-50\English\setup.exe" on the command line, then click on the "OK" button.
- 5. Note that for S-YXG50 instead of English, you can choose French, German, Italian, Japanese or Spanish.
- 6. A Welcome dialogue box will appear, click the "Next" button to start the installation.
- 7. When the user information dialogue box appears, it will ask for a serial number. Please type in CAPITAL letters "G5AAH98P1013"
- 8. The heart of this software can be located in the XG Synth Driver icon under the Control Panel.

## 4.5 Yamaha XG Studio Mixer Software Installation

- 1. Start Win 95 / 98.
- 2. Insert the CD disk into the CD-ROM drive. (e.g. Drive D)
- 3. Choose "**Run**" from the Start Menu.
- 4. Type "D:\Yama\_128\xgstudio\setup.exe" on the command line, then click on the "OK" button.
- 5. A Welcome dialogue box will appear, click the "Next" button to start the installation.
- 6. Follow the instructions on screen.
- 7. To assess the software, double click on the XGStudio Mixer option in the YamahaXG Studio menu located inside the Program menu.

## 4.6 BIOS Upgrade

Before upgrading the BIOS of this Intel mainboard, please check the BIOS size whether it is 1M or 2M. The BIOS size will be displayed on the monitor screen during system boot-up. Then download the correct size and version of BIOS from supplier's website.

## Our Website: www.pine-tech.com

## 4.7 Installing ATAPI CD-ROM

- 1. This board offers two E-IDE (Enhanced IDE) connectors, each of which can take two devices. Please set the primary channel for E-IDE hard disks and set the secondary channel for slow throughput ATAPI compliant peripherals (such as ATAPI CD-ROM).
- 2. If you are installing a secondary E-IDE drive, you may have difficult getting the two drives to work together since some brands of E-IDE drivers won't work on the same bus as another brand. You will have to designate one drivers as master and another as slave.

# APPENDIX I

# On Board I/O Address & IRQ Maps

| System Resource            | IRQ   | I/O Address            |
|----------------------------|-------|------------------------|
| Timer                      | IRQ0  | 040-043                |
| Keyboard                   | IRQ1  | 060-064                |
| Programable INT Controller | IRQ2  | 0020-0021<br>00A0-00A1 |
| COM2 (B)                   | IRQ3  | 2F8-2FF                |
| COM1 (A)                   | IRQ4  | 3F8-3FF                |
| Floppy                     | IRQ6  | 3F0-3F7                |
| LPT1                       | IRQ7  | 378-37F                |
| Real Time Clock            | IRQ8  | 070-071                |
| PS/2 Mouse                 | IRQ12 |                        |
| Math Coprocessor           | IRQ13 | 0F0-0FF                |
| IDE 1                      | IRQ14 | 1F0-1F7                |
| IDE 2                      | IRQ15 | 170-177                |

*Note : IRQ 5,9,10 and 11 will be available for other interface card.* 

# Our Website: www.pine-tech.com